# **Instructions for Michaels Pro Education**

## For Vendor Quote:

Customer Care: 1-833-645-3776 can also email: mikproedu@michaels.com

#### -OR-

Log on to Michaels Pro Education. Do not register. (email Emily Deska if you need a login and password)

Shop and add items to your cart. When you are done, click on the cart icon at the top right of the screen:

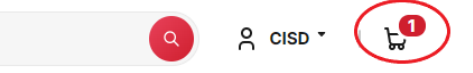

Right click on the screen and select "Print...":

| Shopping                   | Cart                                                                      | Clear Cart                                                                                    |                                                                                                    | Order Summary                                              |
|----------------------------|---------------------------------------------------------------------------|-----------------------------------------------------------------------------------------------|----------------------------------------------------------------------------------------------------|------------------------------------------------------------|
| You can quickly ad<br>Cart | d items to the cart by entering their item                                | numbers belov                                                                                 | w and clicking Add to                                                                              | Subtotal (1 item) \$86.94                                  |
| Enter Item Numbe           | - 1 +                                                                     |                                                                                               | Add to Cart                                                                                        | Estimated Shipping TBD<br>Estimated Tax TBD                |
|                            | 8 Pack: Siser® Metal He<br>Transfer Vinyl<br>Item # MP67248<br>Color: Red | eat                                                                                           | Original Price: <u>691.52</u><br>Your Price: <b>\$86.94</b><br>\$10.87 cs.<br><b>133 Available</b> | Total: \$86.94<br>You're saving \$4.58 with<br>MichaelsPro |
| - 1 +                      | Save for Later Remove                                                     | Back<br>Forward<br>Netoad<br>Sere as<br>Print.                                                | Alt-Left Aroov<br>Alt-Right Aroov<br>OnleR<br>OnleS<br>OnleP                                       | Upload.Item.List                                           |
| Save for L                 | ater                                                                      | Search images with<br>Search analysis of<br>Translate to Single<br>View page source<br>Impest | In Google<br>for this page<br>sh<br>c Ctri+U                                                       |                                                            |

Choose "Microsoft Print to PDF" and save the file on your computer. This file must be attached to your requisition as a quote.

<u>Do not</u> submit the cart or proceed to checkout. Once you have saved the PDF to your computer, clear your cart and exit the website.

### When entering the purchase requisition:

You <u>must</u> list each item as a separate line. There is a 30-line limit per requisition for orders shipping to the warehouse.

| Vendor Number:     | 42001146– Michaels Stores Inc & Subs                 |  |  |
|--------------------|------------------------------------------------------|--|--|
| Comment Line:      | OMNIA PARTNERS #20-SEH20 X3/25                       |  |  |
| Commodity:         | Choose code most appropriate for items listed on req |  |  |
| Account Code:      | 6399                                                 |  |  |
| Description Lines: | Item # followed by description                       |  |  |
| Notes:             | PDF Quote attached                                   |  |  |
| Ship To:           | Warehouse – 727W                                     |  |  |
|                    |                                                      |  |  |

## \*Attach the PDF quote to the requisition

Free shipping on orders over \$49 to one ship to location, \$6.95 shipping for orders under \$49; add \$0.00 shipping line to <u>all</u> orders to allow possible adjustments.

Contact Buyer Emily Deska in purchasing with questions.

Revised 2/15/2024